精通JBuilder:维护工程扩展类库Java认证考试 PDF转换可能 丢失图片或格式,建议阅读原文

https://www.100test.com/kao\_ti2020/561/2021\_2022\_\_E7\_B2\_BE\_ E9\_80\_9AJBui\_c104\_561652.htm 如前所述,工程扩展类库有3 个来源,分别是分享其他工程类库、JBuilder类库及指定.jar 或.zip类库包。通过Project-gt.Paths在Project Properties对话框中 右边选择Required Libraries标签页,通过Add...按钮可以用以上 三种方式添加工程的扩展类库。其中通过指定.jar或.zip类库包 扩展工程类库和JBuilder类库的添加类似,故这里仅讲解如何 将JBuilder类库添加到工程类库中来。 这里也通过一个实例来 演示操作步骤,打开处于D盘下的JTJB2005/chapter3/usinglib /usinglib.jpx工程,将上一小节中所添加的hibernate JBuilder类 库添加到工程中。调出Project Properties对话框,如图3-32所 示。单击Project Properties对话框右边的Add...按钮弹出如 图3-33所示的Add to Project Classpath对话框。选择Libraries标 签页,选择列表框中JBuilder节点下的hibernate类库,单击OK 按钮返回上一个对话框,此时在Required Libraries标签页的列 表框列出了hibernate类库项,单击OK按钮完成。在工程扩展 类库添加了hibernate后,我们在usinglib jpx工程的程序中具体 引用该类库中的类,在工程面板中双 击usinglib.TestHibernate.java,在第2行添加一条引用hibernate 类库中类的语句:import net.sf.hibernate.Session.将光标停 上Session上按F1键,如图3-34所示。图3-32维护工程扩展类库 对话框图3-33选择工程扩展类库 JBuilder将弹出Help Viewer窗 口,并显示这个类的Javadoc帮助文档。如果类库的帮助文档 设置不正确, Help Viewer将只是空白的页面, 此时需要

到JBuilder类库中调用hibernate类库的Documentation的设置了。百考试题编辑整理 100Test 下载频道开通,各类考试题目直接下载。详细请访问 www.100test.com